## SafeGuard NVR Mobile App Setup Instructions

Search for SafeGuard NVR on the App or Google Store.

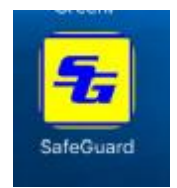

Select the SafeGuard icon to launch the app.

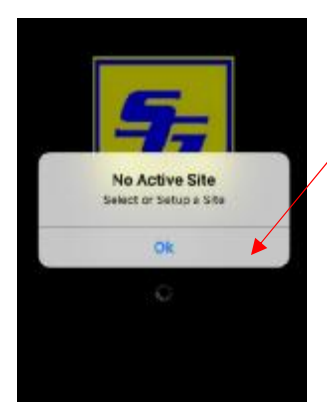

If the app has not been setup before you will be prompted with this message. Tap ok to continue.

When this screen appears, tap on Add Site at the bottom

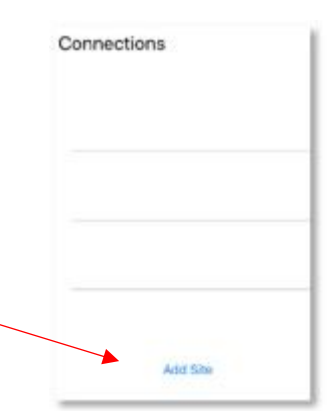

| Sitename       | Store 1   |  |
|----------------|-----------|--|
| Host           | 10.0.0.98 |  |
| Usemame        | 1         |  |
| Password       | 1         |  |
| Port           | 1000      |  |
| Cameras Per Ro | w 2       |  |

## Enter your site information.

- 1. Sitename : Any descriptive name for your site
- 2. Host : The IP address or URL/Domain for your NVR
- 3. Username and password: 1 and 1 (default). If you have customized the login, use that instead
- 4. Port : Leave as 1000
- 5. Cameras Per Row : The number of camera images to display per row on your mobile device. Leave as 2, this can be customized later.
- 6. Tap on Save

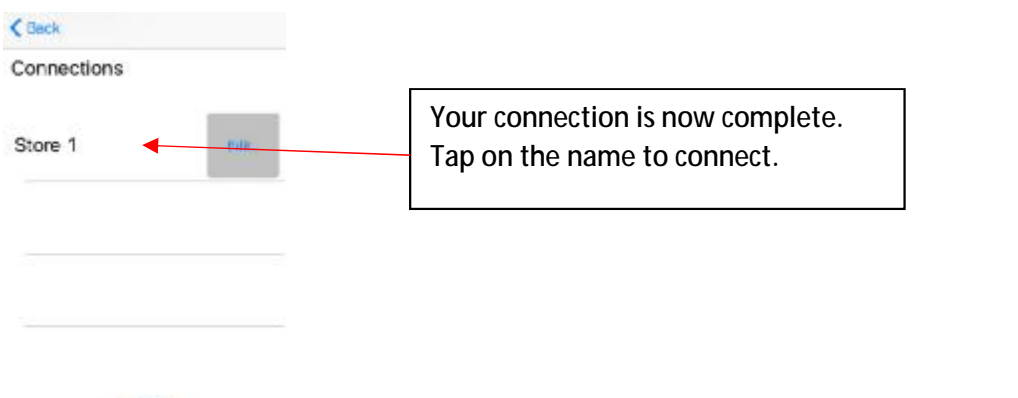

Add Site